## (4) グループ指定削除

詳細手順

口座振替明細の削除(グループ指定) -----口座振替明細一覧画面(P3-194)か A AMERICAN ら削除する口座振替明細を選択し、明細の Auftralia Man-ra close and access to many constrainty and the 1177-98 削除を行います。 -BA Sea an class series series to see 削除 (ア)削除を行うグループを選択し、 BAAMBER CHE をクリックします。 International Constitution 口由自動明結一覧 総合する利益を受け、く、「利益を定くた」におい、ただから、 PAL 予定を行ったとして、「利益を定くた」におい、ただから、 メモ FERMI ----既に登録されている口座振替明細が表示さ れます。口座振替明細が1件も登録されて Second at いない場合、明細一覧は表示されません。 wathers DOMESTIC-N. 110.10140 -BREAT LINE -Non-Grin Hard-Grink ポイント ------1 the property 新期保護録 をクリックすると、新規明 WA MER or which 細の登録処理を行います。 「第3章 17.(1)新規登録」参 BRAZETI-O 昭 BC#H! 取引先明細一覧より明細を選択し、 -|をクリックすると、登録済明 STORTER T the l 19-168 ÷1 明瞭更 細の修正ができます。 「第3章 17.(2)修正」参照 REPORT TRACE IN A P IRR. service and an other statement of the (7) ------11 854 口座振替明細一覧より明細を選択し、 CHEMINE AND CAMPBELLY 明 明 開 体 ● を クリック すると、登録 済明 NUCLEO CONTRACTOR OF T ADDIVING NUMBER Not-----CARGOLOGIE FOR 細の削除ができます。 「第3章 17.(3)明細指定削除」 m11 ------参照 3 ..... 明細酒性意識 をクリックすると、最近1 ヶ月間の口座振替履歴から口座振替明細の 登録ができます。 「第3章 17.(5)口座振替明細 履歴登録」参照 外部ファイルから明細を登録 |をクリック すると、外部ファイルに作成したデータ から口座振替明細の登録ができます。 「第3章 17.(6)外部ファイル 登録」参照 グループ名称登録をクリックすると、新 規のグループ名称登録や既に登録されてい るグループ名称削除ができます。 「第3章 17.(7)グループ名登

録 ・ 削除」 参照

| LICE BO ADD REPORT OF DECOMPOSITION |                                                                                                    | internil 🕷                       |
|-------------------------------------|----------------------------------------------------------------------------------------------------|----------------------------------|
|                                     |                                                                                                    | WERNEN MA CARD                   |
| RANNER (C                           | ana tratana                                                                                                    |                                  |
| 1007062                             |                                                                                                    | And Interesting the Constitution |
| INTERNAL TRANSPORT                  | ELININ, TIESAN                                                                                                  |                                  |
|                                     | 100398 =5 91                                                                                                    | 11-1                             |
|                                     | Returnso                                                                                                    |                                  |
|                                     | 88 (9000)                                                                                                    | main                             |
|                                     | 40.4                                                                                                    |                                  |
| ŧ.                                  | 14 1000                                                                                                    |                                  |
|                                     | 11111                                                                                                    |                                  |
|                                     | - All Market and the second second second second second second second second second second second second second | 10-cm Uni                        |
|                                     |                                                                                                    | >                                |

明細削除確認画面が表示されますので、内 容を確認した後、 削除 をクリックしま す。

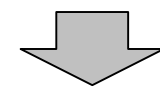

| S VMENERM                  | 12x3-4841204, 40979          |
|----------------------------|------------------------------|
| ACCURATE AND ADDRESS OF    |                              |
|                            | CORNEL THE COMMENT OF STREET |
| BAAMBER -CREDMANN          |                              |
|                            |                              |
| 相秘究了                       |                              |
| 44.1                       | ALTERNOOTED PLATE            |
|                            |                              |
| CONTRACTOR OF CONTRACTOR   |                              |
|                            | 3                            |
| Castringue - J<br>Unio - J |                              |
| Casarinada-u<br>1916-1     |                              |
| commune -<br>tra-1         |                              |

削除完了画面が表示され、登録されていた 口座振替明細の削除が完了します。